## Workstation w1110 – Installation sur un réseau sous Windows

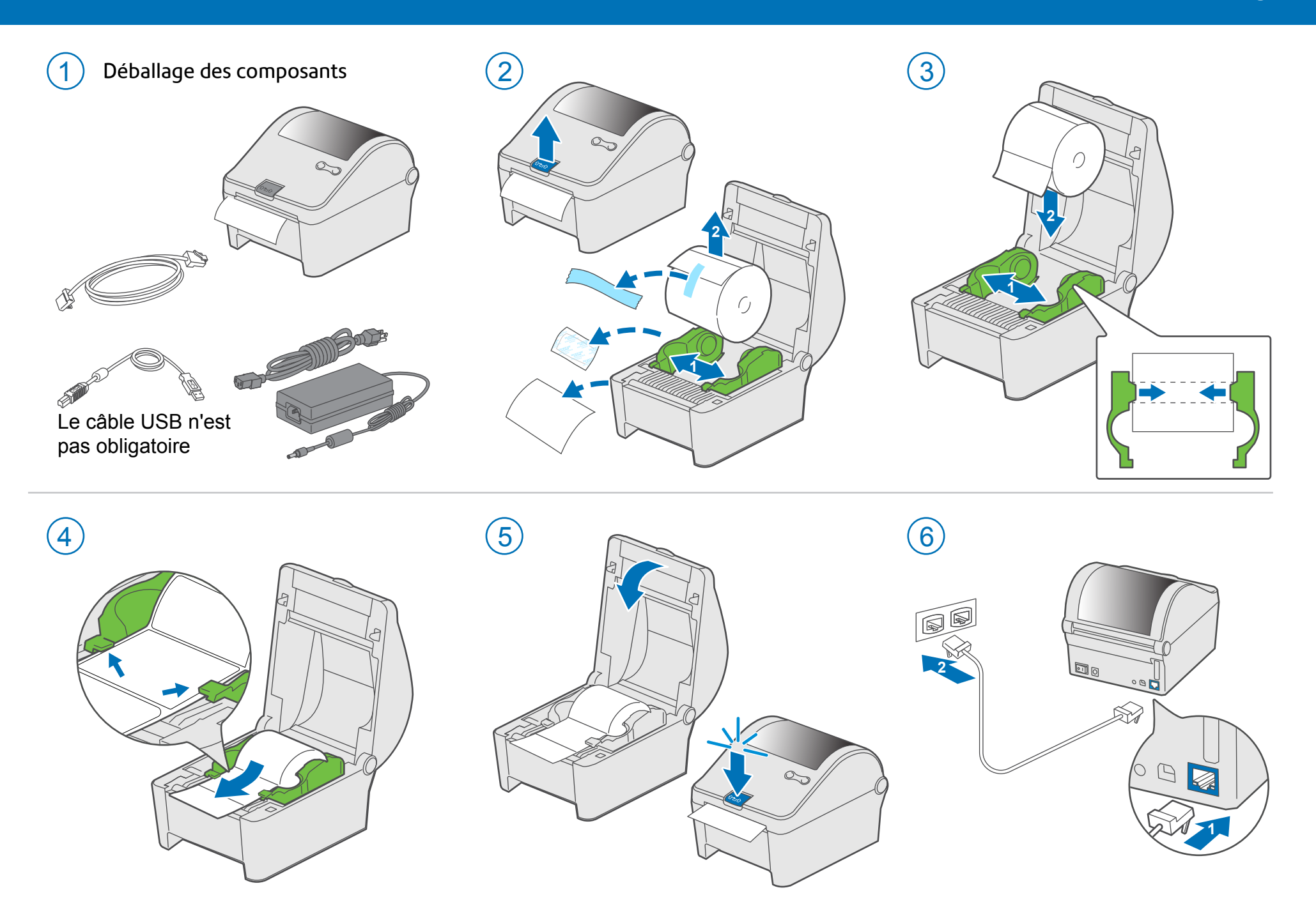

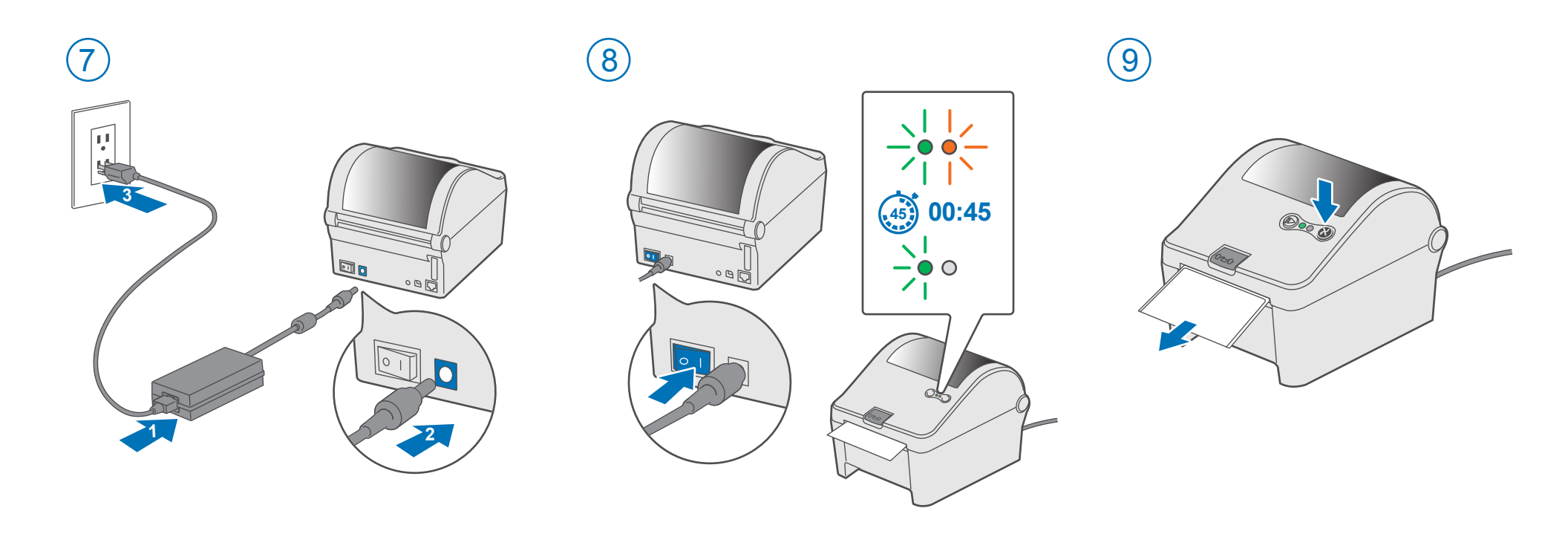

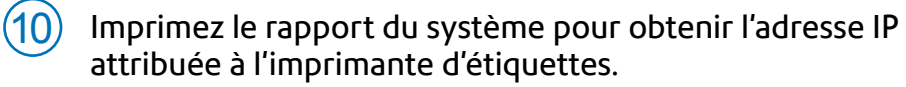

- **a**. Pour imprimer le rapport du système, enfoncez et relâchez simultanément les deux boutons affichés dans les illustrations.
- **b**. Conservez le rapport imprimé, dont vous aurez besoin plus loin dans le processus d'installation.

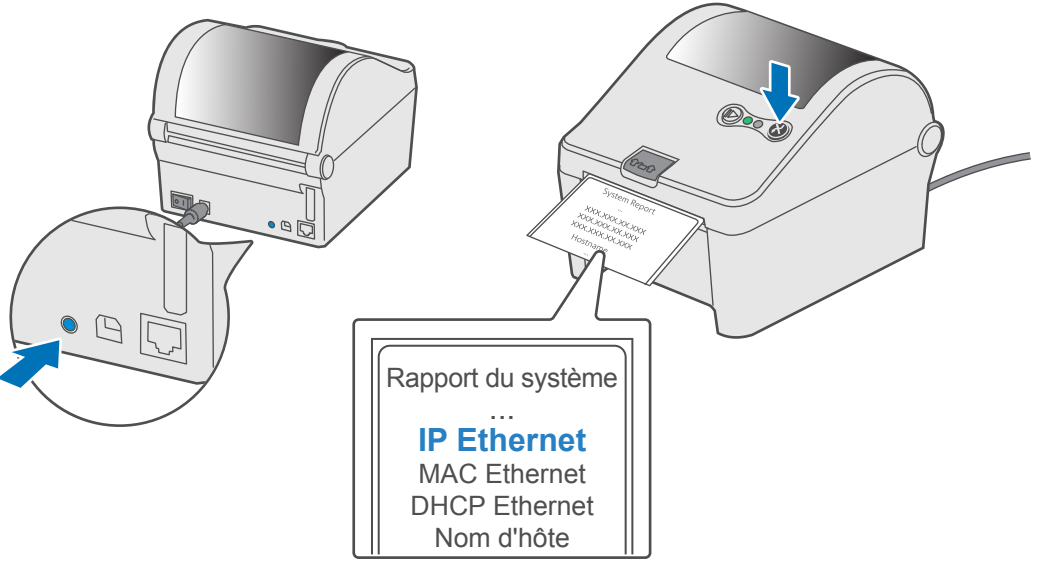

Allez à l'adresse <u>support.pb.com/workstation</u> pour télécharger le pilote d'imprimante pour Windows. Une fois téléchargé, doublecliquez sur le fichier Setup.exe pour exécuter le pilote d'imprimante Seagull Windows pour l'imprimante Workstation w1110.

## Support.pb.com/workstation

Support for Workstation w1110 Label Printer

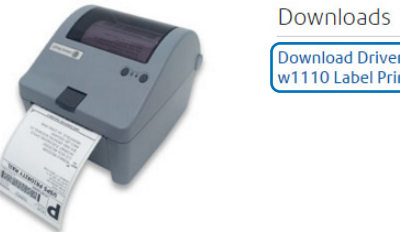

11

Downloads Download Drivers for Workstation w1110 Label Printer Lisez et **acceptez** le contrat de licence, puis sélectionnez **Suivant**.

(12)

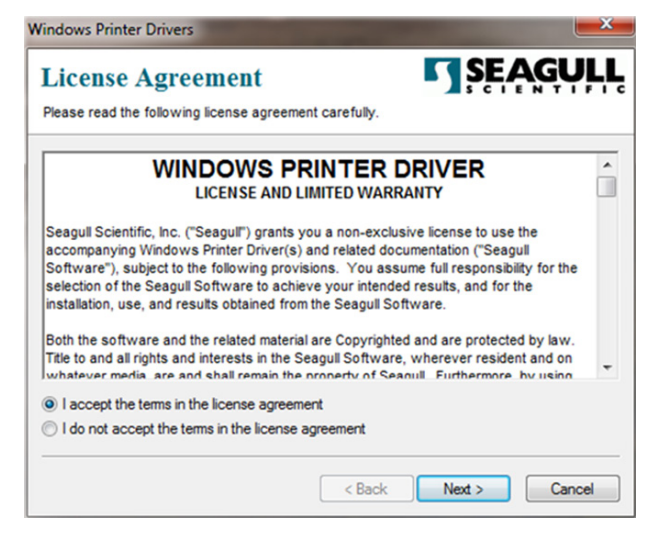

) Si l'emplacement par défaut vous convient, cliquez sur **Suivant**, sinon sélectionnez un autre emplacement.

| Installation                                        | Directory Story to unpack the software.                                                               | SEAGULI                           |
|-----------------------------------------------------|----------------------------------------------------------------------------------------------------|-----------------------------------|
| The software will be un<br>either type in the new p | packed to the directory listed below. To unpac<br>with or click Browse to select a different director | k to a different directory,<br>y. |
| Installation Directory:                             | C:\Seagul                                                                                             | Browse                            |
|                                                     | Space required on drive:                                                                              | 34.0 MB                           |
|                                                     | Space available on selected drive:                                                                    | 18.6 GB                           |
|                                                     |                                                                                                    |                                   |
|                                                     |                                                                                                    |                                   |
|                                                     |                                                                                                    |                                   |
|                                                     | < Back New                                                                                            | t > Cancel                        |

#### Sélectionnez **Terminé** pour exécuter l'assistant d'installation du pilote.

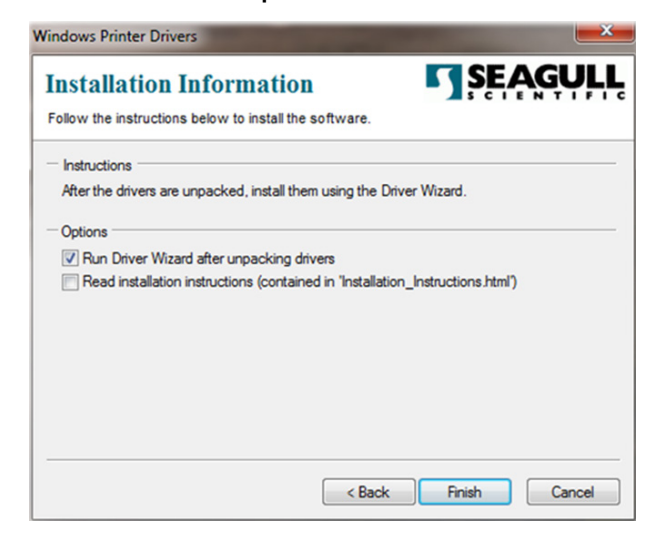

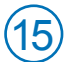

Sélectionnez **Suivant** pour installer le pilote d'imprimante.

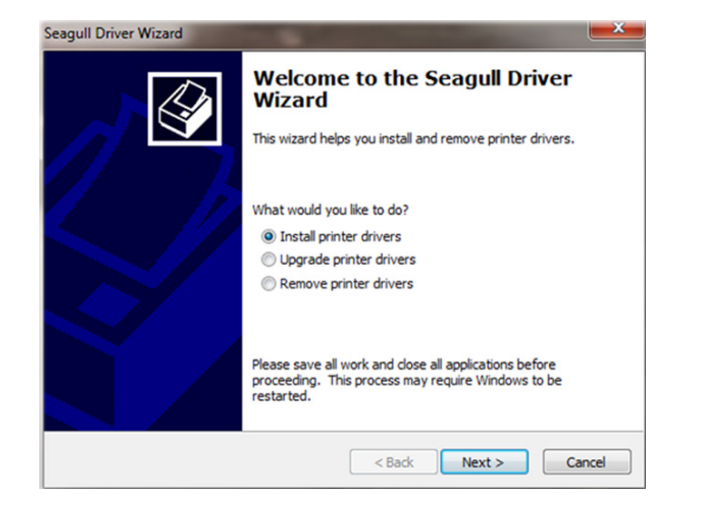

## (16) Sélectionnez **Réseau**, puis appuyez sur **Suivant**.

| Seagull Driver Wizard                                                                                             | ×      |
|----------------------------------------------------------------------------------------------------|--------|
| Connect Printer<br>The printer should be connected before continuing installation.                                | Ŷ      |
| How is this printer going to be attached?                                                                         |        |
| O USB                                                                                                    |        |
| <ul> <li>Network (Ethernet or WiFi)</li> </ul>                                                                    |        |
| <ul> <li>Other (such as Parallel or Serial)</li> </ul>                                                            |        |
| Instructions:<br>1. Connect your printer to the network.<br>2. Turn the printer on.<br>3. Press Next to continue. | *      |
| < Back Next >                                                                                                    | Cancel |

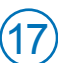

## Sélectionnez le modèle d'imprimante **Datamax-O'Neil w1110**.

| Specify the model of your | printer.                      |        |
|---------------------------|-------------------------------|--------|
| Manufacturer              | Printer Model                 |        |
| Citizen                   | Datamax-O'Neil S-3306 Mark II |        |
| Datamax-O'Neil            | Datamax-O'Neil ST-3210        |        |
| Zebra                     | Datamax-O'Neil ST-3306        |        |
|                           | Datamax-O'Neil SV-3210        |        |
|                           | Datamax-O'Neil SV-3306        |        |
|                           | Datamax-O'Neil w1110          |        |
| Source: C:\Seagull        |                               | Browse |

### 18) Sélectionnez Créer un port.

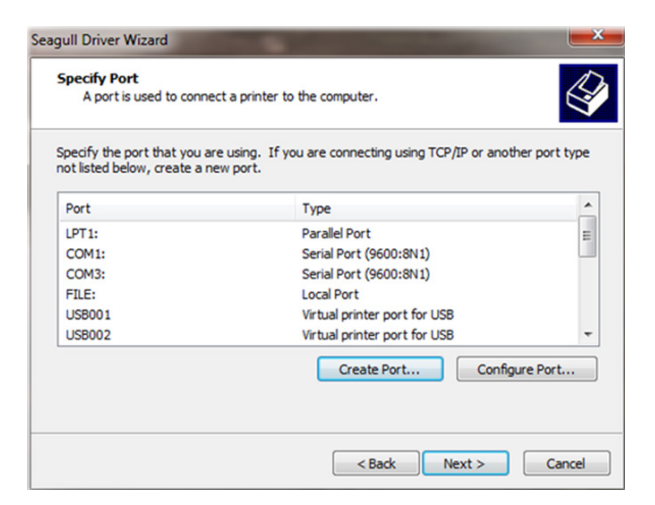

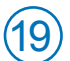

#### Sélectionnez Port TCP/IP standard, puis cliquez sur Nouveau port.

| Available Port Types:      | ^ |
|----------------------------|---|
| Designer Port Monitor      |   |
| VSD Port                   |   |
| Standard TCP/IP Port       | E |
| SC2 TCP/IP Port            |   |
| ocal Port                  |   |
| IP Universal Print Monitor |   |
| TuteDDE Writer Monitor     | * |

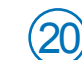

Sélectionnez Suivant pour exécuter l'assistant du pilote d'imprimante.

| Add Standard TCP/IP Printer Port | t Wizard                                                                                                    |
|----------------------------------|----------------------------------------------------------------------------------------------------|
|                                  | Welcome to the Add Standard<br>TCP/IP Printer Port Wizard<br>This wizard helps you add a port for a network printer.<br>Before continuing be sure that:<br>1. The device is turned on.<br>2. The network is connected and configured. |
|                                  | To continue, click Next.                                                                                                    |
|                                  | < Back Next > Cancel                                                                                                    |

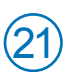

#### Entrez l'adresse IP Ethernet indiquée dans le rapport du système (22 imprimé à l'étape 10 ci-dessus, puis sélectionnez Suivant.

Remarque : Le champ du nom du port sera automatiquement rempli avec un nom par défaut.

| Add port                          |                  |                     |                |   |
|-----------------------------------|------------------|---------------------|----------------|---|
| For which device do you want to a | dd a port?       |                     |                |   |
| Enter the Printer Name or IP ac   | ldress, and a po | ort name for the de | esired device. |   |
| Printer Name or IP Address:       | 1                |                     |                | _ |
| Port Name:                        |                  |                     |                |   |
|                                   |                  |                     |                |   |
|                                   |                  |                     |                |   |
|                                   |                  |                     |                |   |
|                                   |                  |                     |                |   |
|                                   |                  |                     |                |   |
|                                   |                  | Deal                | Nets           |   |

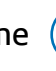

L'assistant Windows tentera de trouver automatiquement l'appareil. S'il ne le trouve pas, sélectionnez Carte réseau générique dans le menu déroulant, puis sélectionnez Suivant.

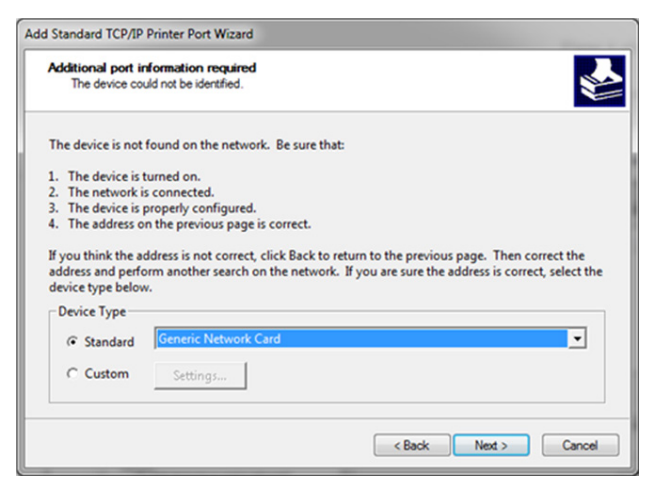

23

# Sélectionnez **Terminé** pour compléter l'assistant du port d'imprimante et revenir à l'installation du pilote.

Remarque : Le nom de l'appareil et le nom du port ci-dessous seront remplacés par les valeurs créées à l'étape 21 ci-dessus.

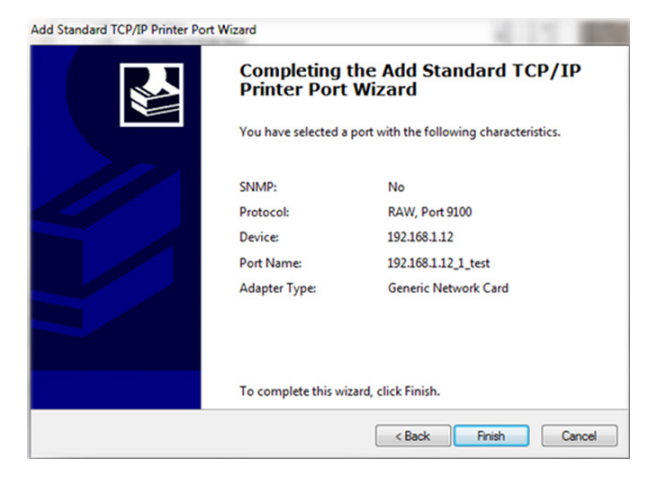

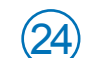

#### Sélectionnez Fermer.

| Available Port Types:      |     |
|----------------------------|-----|
| ZDesigner Port Monitor     |     |
| WSD Port                   |     |
| Standard TCP/IP Port       |     |
| SC2 TCP/IP Port            |     |
| Local Port                 | - L |
| HP Universal Print Monitor |     |
| CuteDDE Writer Monitor     |     |

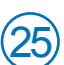

L'assistant reviendra à l'écran Préciser le port. Utilisez la barre de défilement verticale pour **confirmer** que le port nouvellement créé est présent, puis sélectionnez **Suivant**.

| re connecting using TCP/IP or another port ty |
|-----------------------------------------------|
| /pe                                           |
|                                               |
| tandard TCP/IP Port (192.168.1.12:9100)       |
| tandard TCP/IP Port (192.168.1.12:9100)       |
| tandard TCP/IP Port (192.168.1.19:9100)       |
| dvanced Port Monitor                          |
| ocal Port                                     |
| C2 TCP/IP Port                                |
| Create Port Configure Port                    |
|                                               |
|                                               |

(

26)

Pour accepter le nom d'imprimante attribué par défaut, cliquez sur **Suivant**.

| Names are us                                                             | sed to identify the printer on this computer and on the network.                                                                    | 6    |
|--------------------------------------------------------------------------|----------------------------------------------------------------------------------------------------|------|
| Enter a name for                                                         | this printer.                                                                                                    |      |
| Printer name:                                                            | Datamax-O'Neil w 1110                                                                                                    |      |
| I lse this printe                                                        | r as the default printer                                                                                                    |      |
| osc ons printe                                                           |                                                                                                    |      |
| Specify whether of sharing, you must                                     | or not you want to share this printer with other network users. W<br>t provide a share name.<br>this printer                        | /hen |
| Specify whether or<br>sharing, you must<br>Do not share t<br>Share name: | or not you want to share this printer with other network users. W<br>t provide a share name.<br>this printer<br>Datamax-O'Nel_w1110 | /hen |

(27)

Sélectionnez Terminé pour compléter l'assistant et commencer à utiliser votre imprimante.

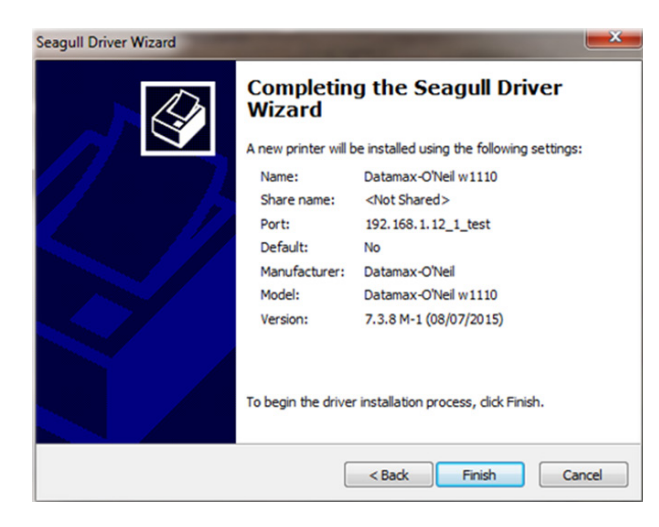

Besoin d'aide supplémentaire? Visitez le <u>support.pb.com/Workstation</u>

AW31977- rév. B, mars 2016